- Follow this link to the <u>ProQuest ETD Database</u>.
- Click the "Login" tab and choose "Administrator."
- Then, enter your log in credent als or choose "Forgot your password?" if you need to reset your login credent als.

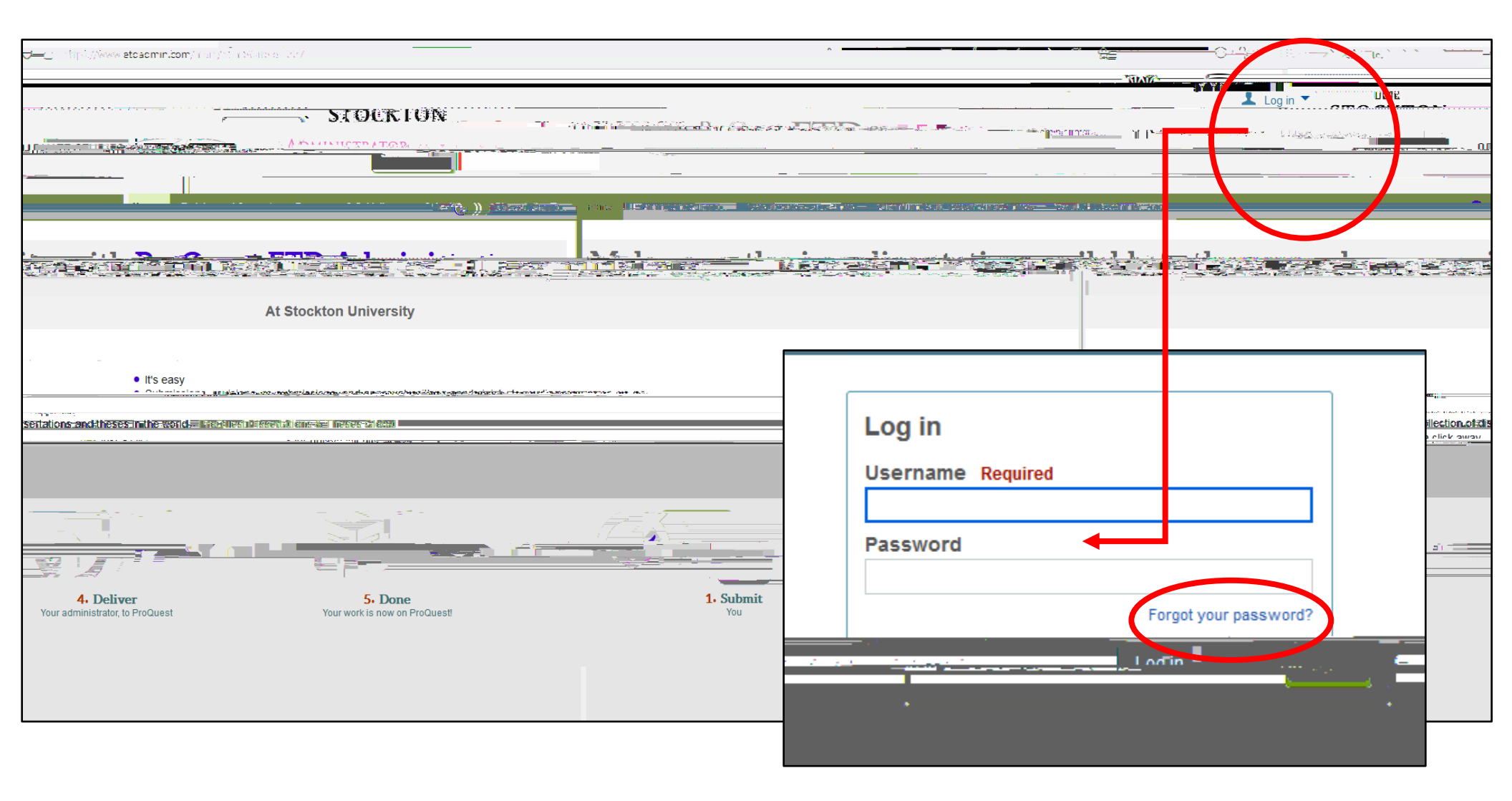

Page

• Af er loggi

• Using the navigat on bar on the lef, click on each sect on and review the submission for accuracy.

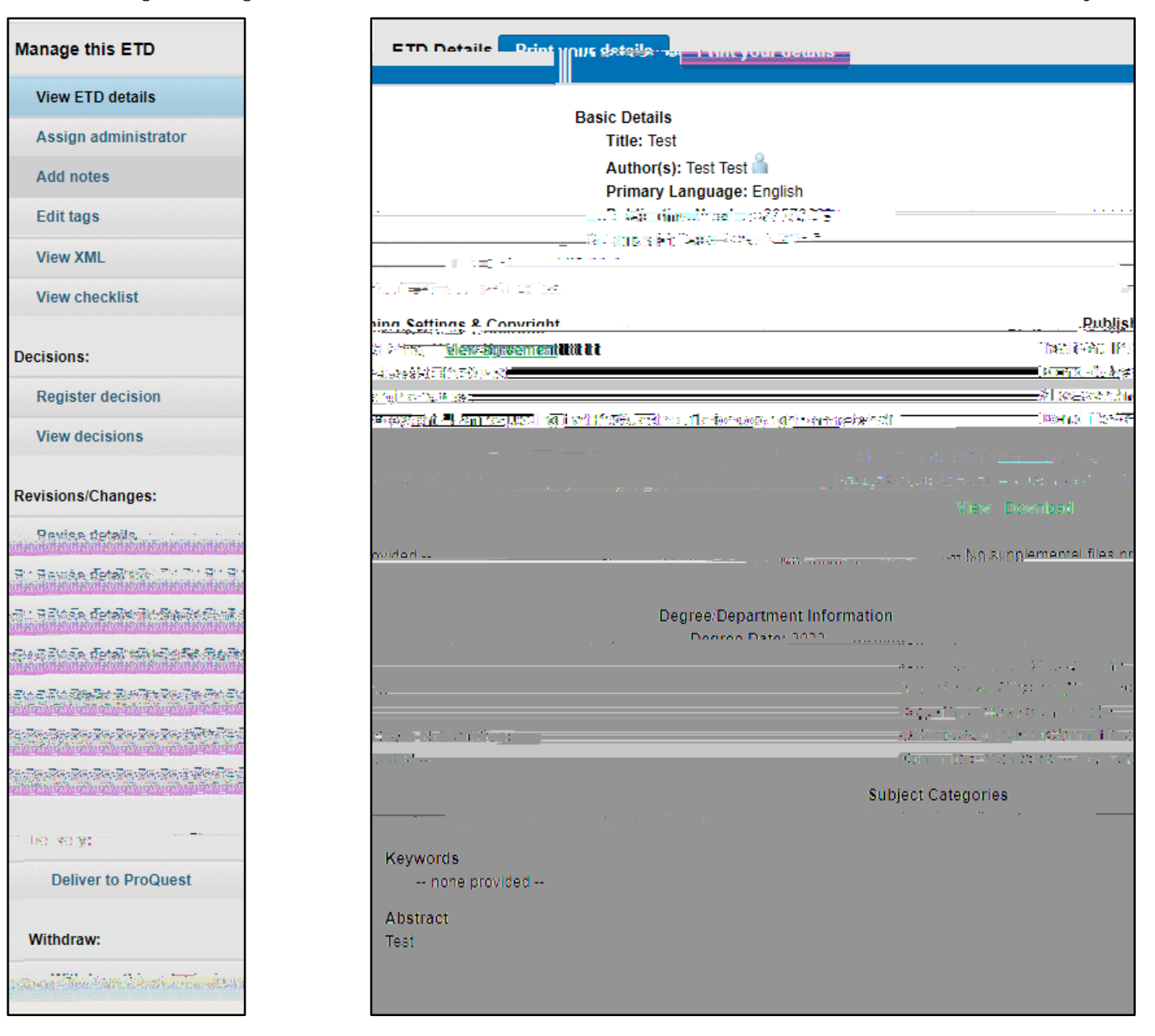

- If you feel items in the ETD Details need to be revised, you can revise them or send them back to the student to revise.
- To revise the student, use the navigat on bar on the lef and choose "Revise details." Then revise the details as needed.

| Manage this ETD                                                                                | Revise ETD details using the form below a | and save your changes                 |                       | ana n <u>a s</u>                                                                                                    |                   |                                                                      |
|------------------------------------------------------------------------------------------------|-------------------------------------------|---------------------------------------|-----------------------|----------------------------------------------------------------------------------------------------|-------------------|----------------------------------------------------------------------|
| View FTD details                                                                               |                                           |                                       |                       |                                                                                                    |                   |                                                                      |
|                                                                                                |                                           | ETD Details:                          |                       |                                                                                                    |                   |                                                                      |
| Assign administrator                                                                           |                                           | First name *:                         |                       | Test                                                                                                    |                   |                                                                      |
| Add notes                                                                                      |                                           | Middle name:                          |                       |                                                                                                    |                   |                                                                      |
| Edit tags                                                                                      |                                           | Last name *:                          |                       | Test                                                                                                    |                   |                                                                      |
| View XML                                                                                       |                                           | •••                                   | -                     |                                                                                                    |                   | <u>. Deservice al service as an oral servi</u>                       |
| View checklist                                                                                 | Taet                                      | · · · · · · · · · · · · · · · · · · · | <sup>,</sup>          |                                                                                                    | Title (a          | as displayed in your dissertation/thesis) *                          |
|                                                                                                |                                           |                                       | <u>*printerse</u>     | <u>en la presidente de la presidente de la</u> | <u>eville ( C</u> | <u> Frank in die der der die die die die die die die die die die</u> |
| Decisions:                                                                                     |                                           |                                       | Test                  |                                                                                                    |                   |                                                                      |
| Register decision                                                                              |                                           |                                       |                       |                                                                                                    |                   |                                                                      |
| View decisions                                                                                 |                                           |                                       |                       |                                                                                                    |                   |                                                                      |
| Revisions/Changes:                                                                             |                                           |                                       |                       |                                                                                                    |                   |                                                                      |
| Revise details                                                                                 |                                           |                                       |                       |                                                                                                    |                   |                                                                      |
| T' Bewär detalter T' T' T' T'                                                                  |                                           |                                       |                       |                                                                                                    |                   |                                                                      |
| al dense fetskartskartsfilme                                                                   |                                           |                                       | Do not include persor | nal information in your abstract.                                                                                                    |                   |                                                                      |
| an an an ann an ann ann ann ann ann ann                                                        |                                           | Very Manuscript Completed *:          | 2022 -                |                                                                                                    |                   | i ta Barak dari dari dari <mark>dari ingeni dagan</mark><br>Antari   |
|                                                                                                | No                                        |                                       | 2023 •                |                                                                                                    |                   |                                                                      |
| การการการการการการการการการการการการการก                                                       |                                           | Arts 🗸                                |                       | Degree Awarded *:                                                                                                    | Master of         |                                                                      |
| an Ran Ban Ran Ran Ran Ran Ban Suit (1977).<br>Million (1977) (1977) (1977)                    |                                           | Studies                               |                       | Department *                                                                                                    | American          |                                                                      |
| an Tan Dan Dan Dan Dan Dan Bang (Ban Pise)<br>An Ing Pang Bang Bang Bang Bang Bang Bang Bang B |                                           | merican history [0337]                | ~                     | Primary Subject Category *:                                                                                                    | 4                 |                                                                      |
|                                                                                                |                                           | Select                                | ~                     | Additional Subject Categories:                                                                                                    | 9                 |                                                                      |
| 00 40 <b>A</b> t                                                                               |                                           |                                       | •                     |                                                                                                    |                   |                                                                      |
| Deliver to ProQuest                                                                            |                                           |                                       |                       | Kerwards (include up to 6):                                                                                                    |                   |                                                                      |
|                                                                                                | You can revise all details,               |                                       |                       |                                                                                                    |                   |                                                                      |
| Withdraw:                                                                                      | including addit on or remov               | val                                   |                       |                                                                                                    |                   |                                                                      |
| sava Thuisar Charles an Asar                                                                   | of relevant keywords                      |                                       |                       |                                                                                                    |                   |                                                                      |

•

• In the first section, choose "Accept" as your decision. Then, click the blue "Register decision" but on to submit.

<sup>•</sup> Once the Checklist is complete, click on the "Register decision" tab on the lef side navigat on bar.

Once the submission is accepted, you will not ce on your homepage that the status of the submission is now "Ready for Delivery."

| N                                        |                        |                                               | Nor 2022 Delementor territoria                                                                                                    |            |                                                                                                    |                                                                                                    |
|------------------------------------------|------------------------|-----------------------------------------------|----------------------------------------------------------------------------------------------------|------------|----------------------------------------------------------------------------------------------------|----------------------------------------------------------------------------------------------------|
|                                          | ETD Dashboard 🖨 Help 🤉 | View ETD List Submit ETDs for Stu             | dents Deliver ETD Batch                                                                                                    |            |                                                                                                    |                                                                                                    |
| View ETDe                                | Results: 1 - 6 of 6    | ······································        |                                                                                                    |            |                                                                                                    |                                                                                                    |
| Tag Degree Date Department               | Type Status Date S     | ubmitted Locked All My                        | Active                                                                                                    | Studer t   | Last Event                                                                                                    | Administrator                                                                                                   |
| n <u>a standing and and a stand</u>      |                        |                                               |                                                                                                    |            |                                                                                                    | <u></u>                                                                                                    |
|                                          |                        |                                               |                                                                                                    |            |                                                                                                    |                                                                                                    |
| Albertson Sar                            |                        |                                               |                                                                                                    |            |                                                                                                    | -                                                                                                    |
|                                          |                        |                                               |                                                                                                    |            |                                                                                                    | the second second second second second second second second second second second second second second second se |
| na - Color a' Caracteria                 |                        |                                               |                                                                                                    |            |                                                                                                    | =                                                                                                    |
| East Disciplication of American American |                        | nnin <sup>ana</sup> (207 <u>425, 7, 197</u> , | anne an thu a the state of the state of the | an <u></u> | and the second statement of the second statement of th | <u>et anno anno anno anno anno anno anno ann</u>                                                                |
|                                          |                        |                                               |                                                                                                    |            | « Pharó is - CILLMO2E                                                                                                    | _                                                                                                    |
|                                          | is                     |                                               |                                                                                                    |            |                                                                                                    |                                                                                                    |
| Reset                                    |                        |                                               |                                                                                                    |            |                                                                                                    |                                                                                                    |
| Display Dreferences                      |                        |                                               |                                                                                                    |            |                                                                                                    |                                                                                                    |